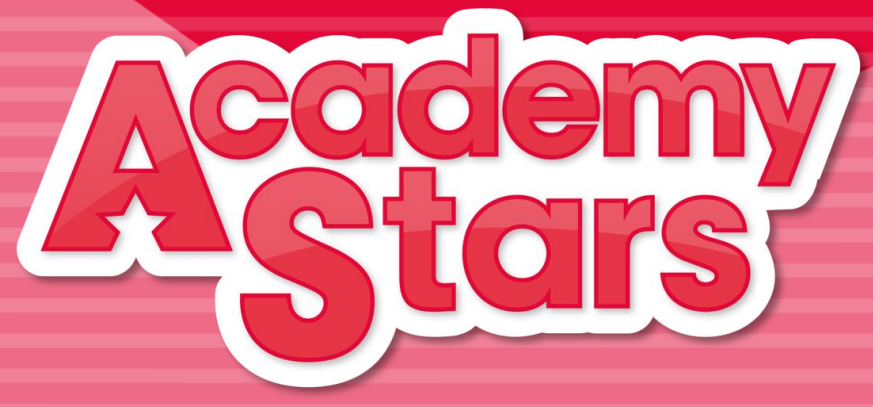

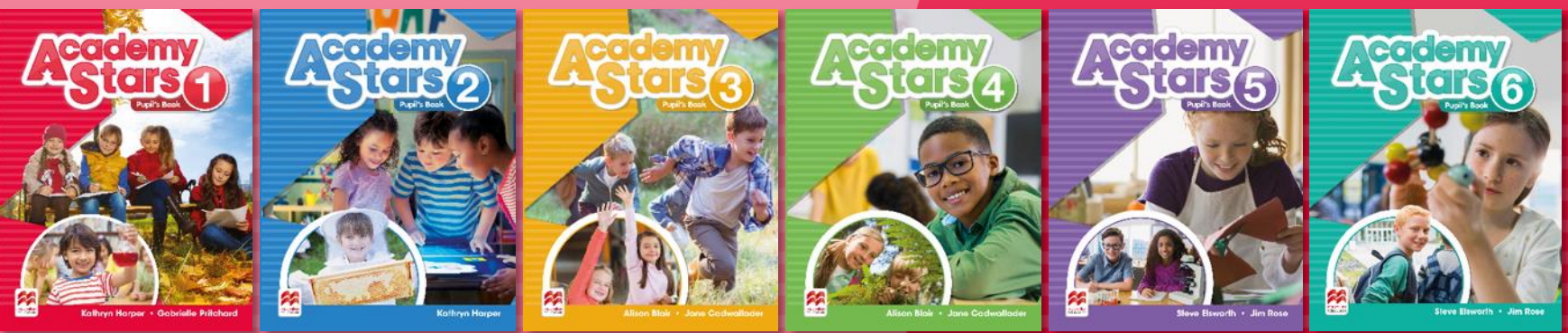

Как активировать код из Книги для учителя (стр.2) Как создать класс и прикрепить ученика к группе (стр.16) Как ученику присоединиться к группе (стр.22) Как следить за результатами выполнения заданий и отправлять сообщения ученикам (стр. 31)

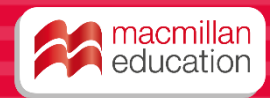

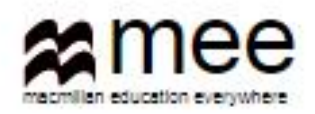

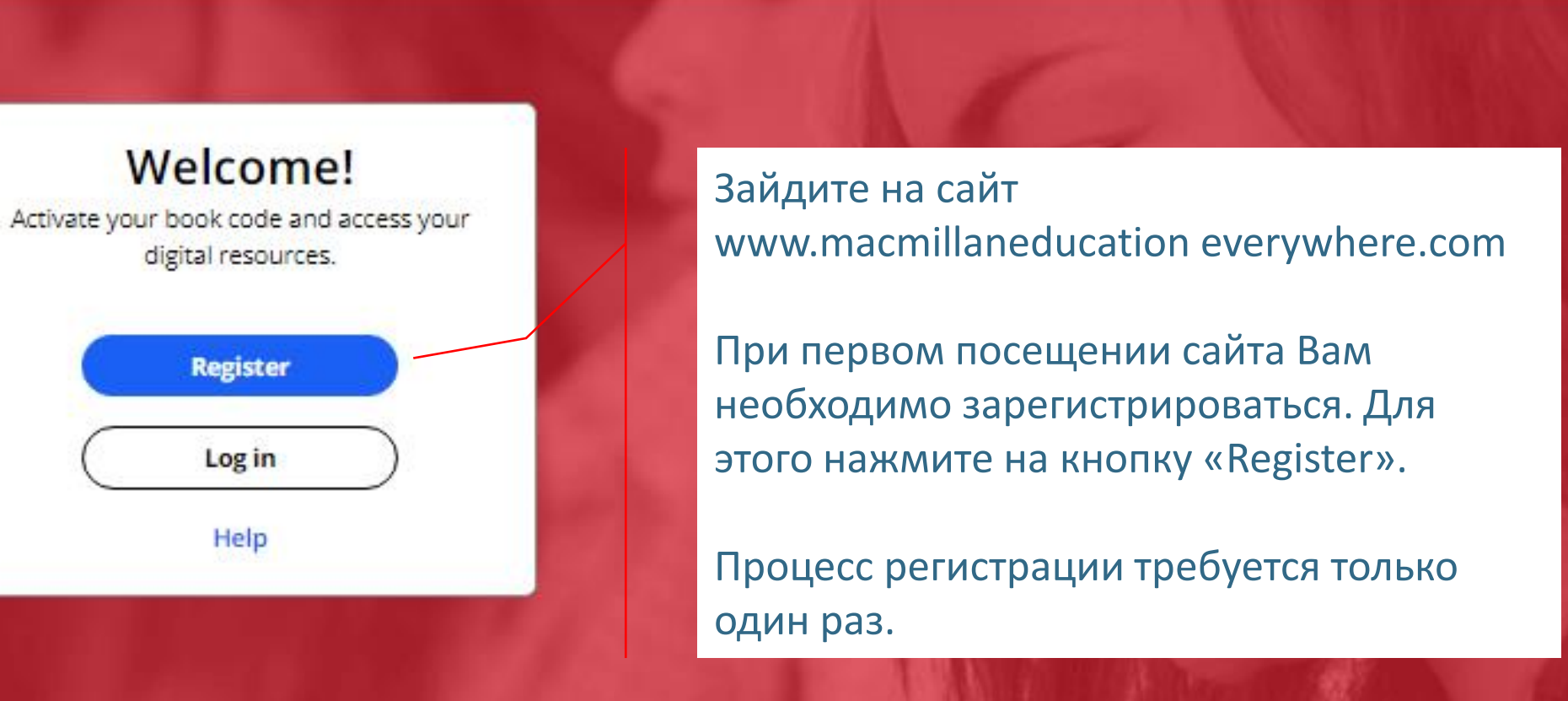

#### **Register today**

y access to innovative content, tools and resources tivate and engage learners of all ages & abilities ke teaching rewarding and more effective

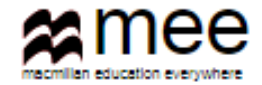

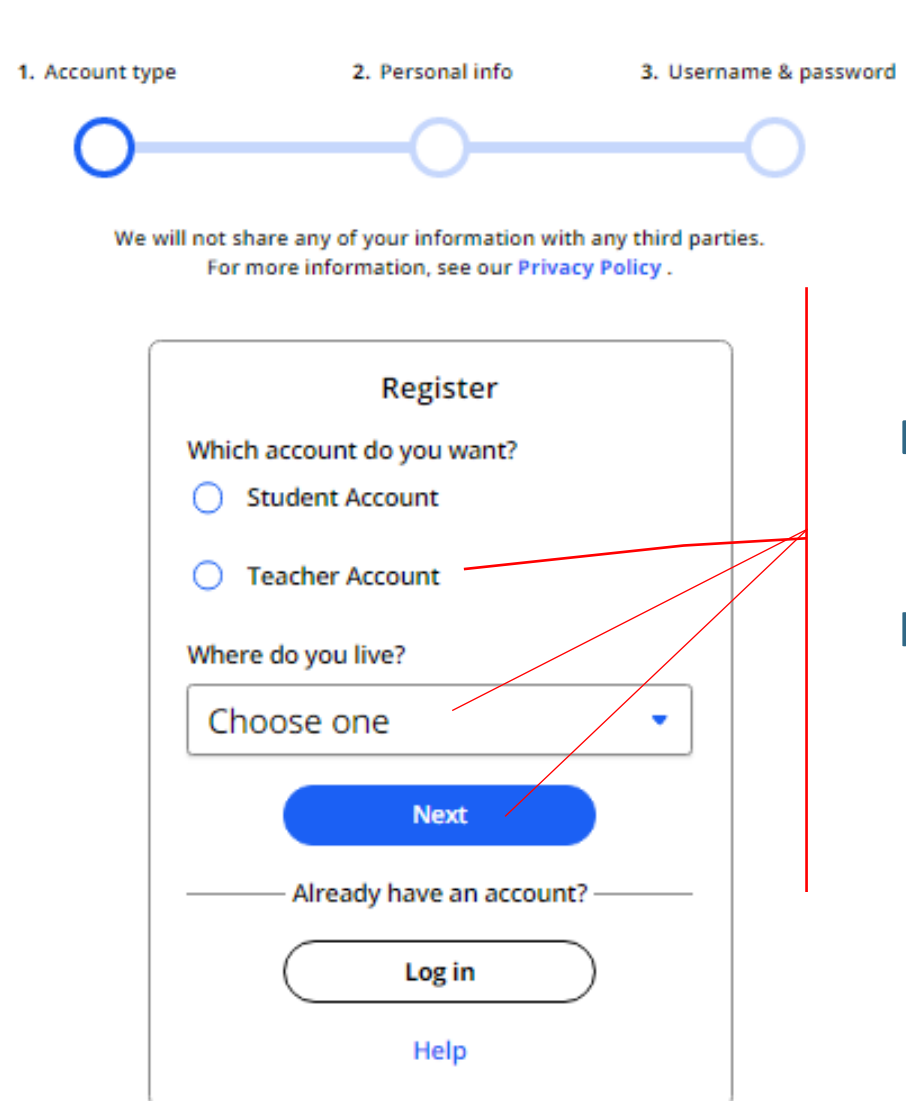

Выберите опцию «Teacher Account», страну, где Вы живете.

Нажмите на кнопку «Next»

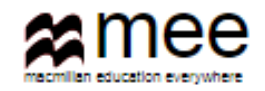

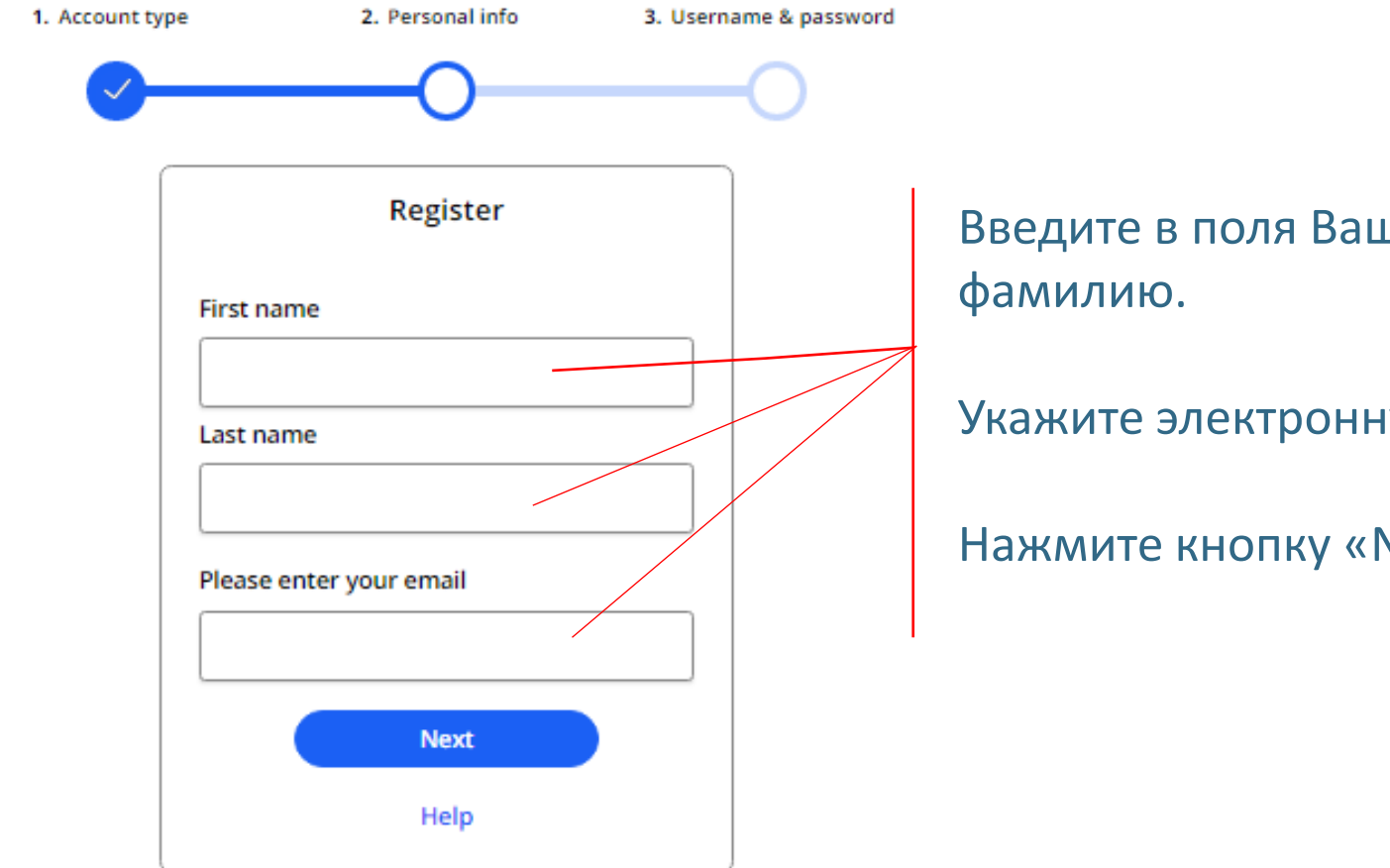

Введите в поля Ваше имя и

Укажите электронную почту.

Нажмите кнопку «Next».

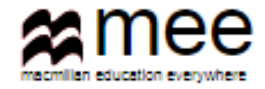

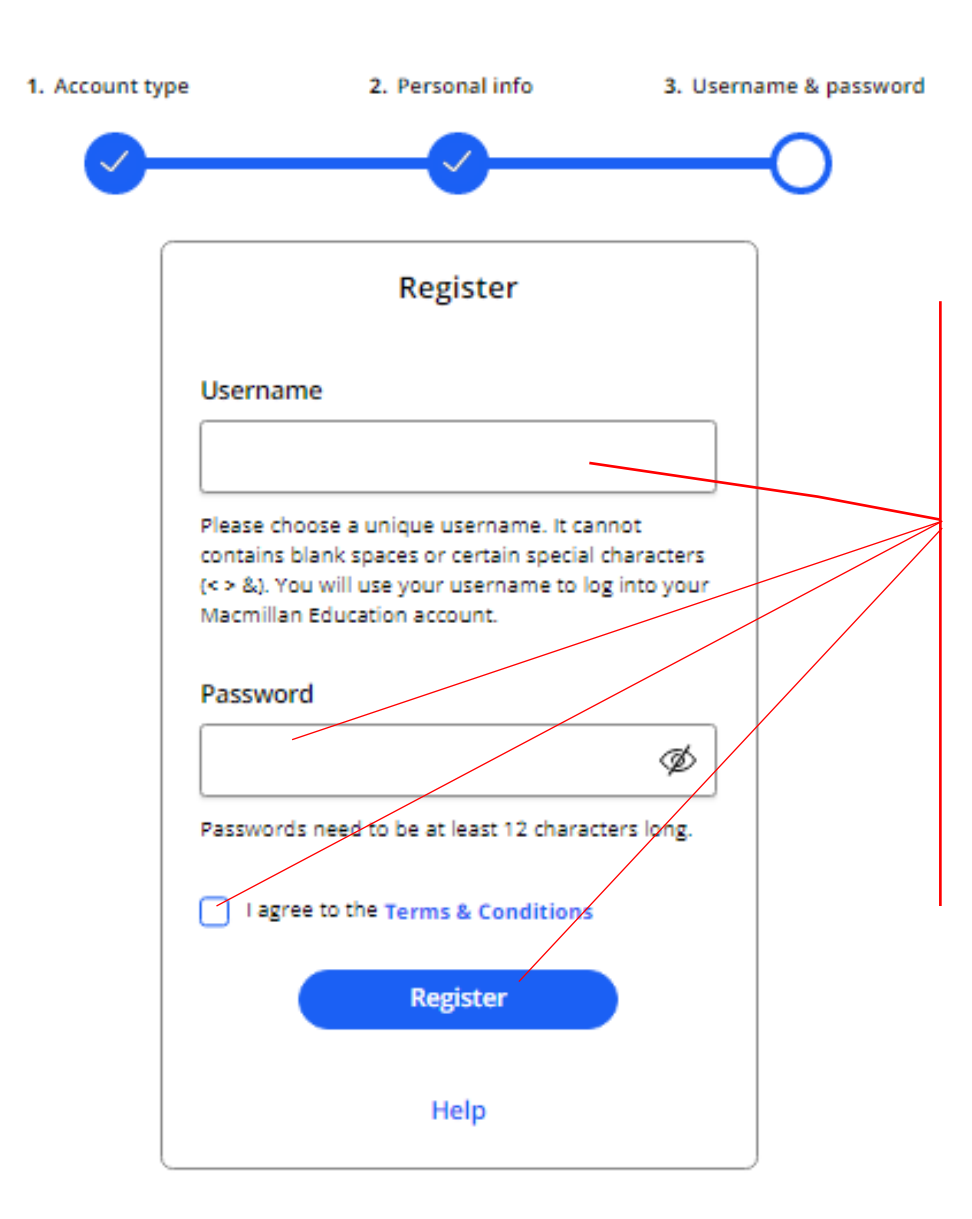

Выберите и впишите свое имя пользователя, которое Вы будете вводить каждый раз при входе в свой личный кабинет. Имя не должно содержать пробелы и специальные символы, кроме букв и цифр.

Создайте уникальный пароль, содержащий не менее 12 символов, для входа в личный кабинет.

Обязательно поставьте галочку, что Вы принимаете условия работы в данной сети.

Нажмите на кнопку «Register».

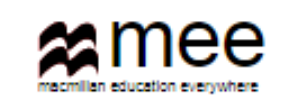

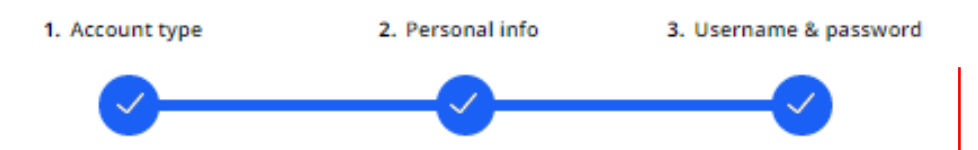

#### Activation email sent

Your account's activation link has been sent to mail.com. If they do not receive the confirmation message within a few minutes of you signing up, please ask them to check their junk email folder. Once they have confirmed their email address, you will be able to log in.

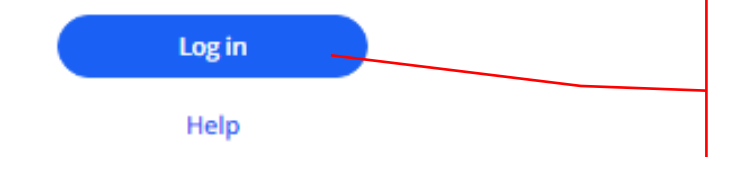

Сообщение о завершении процесса регистрации должно прийти на указанную электронную почту. Если Вы не увидите сообщение в течение нескольких минут, обязательно проверьте папку Нежелательный писем.

Как только почта будет подтверждена, у Вас откроется доступ в свой личный кабинет. Нажмите кнопку « Log in».

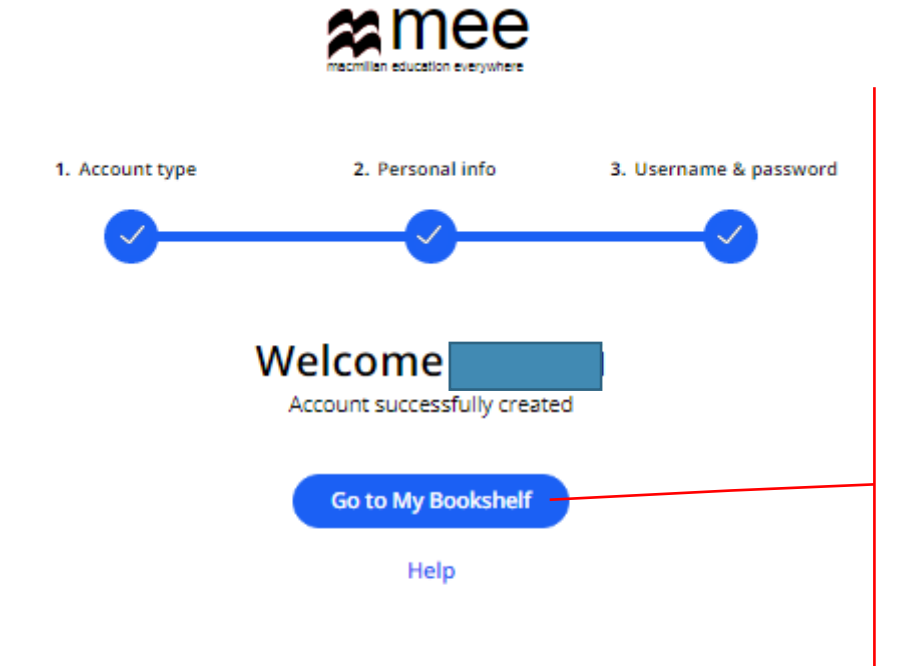

Вы готовы к работе.

Нажмите кнопку «Go to My Bookshelf», чтобы попасть на свою книжную полку.

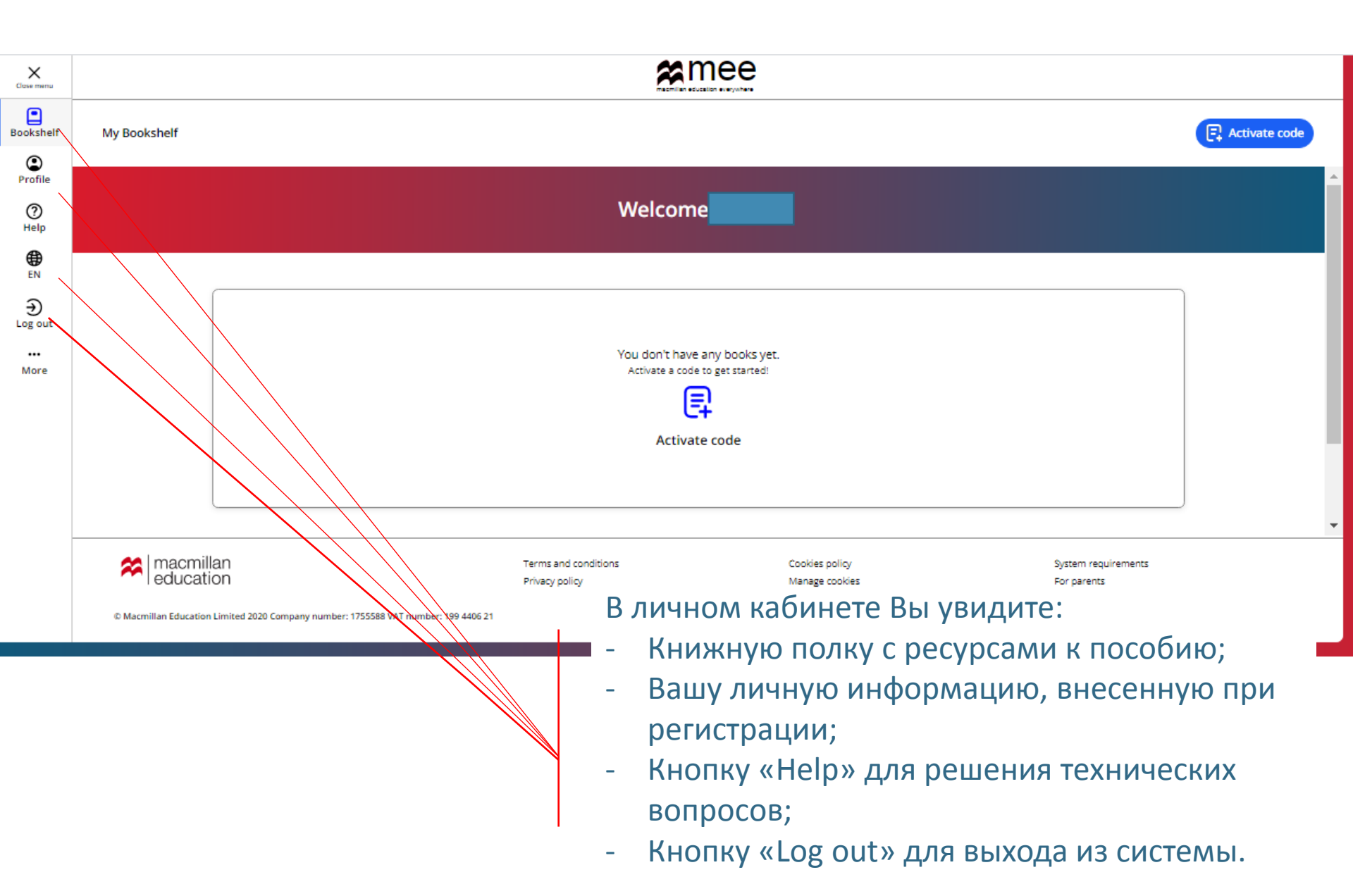

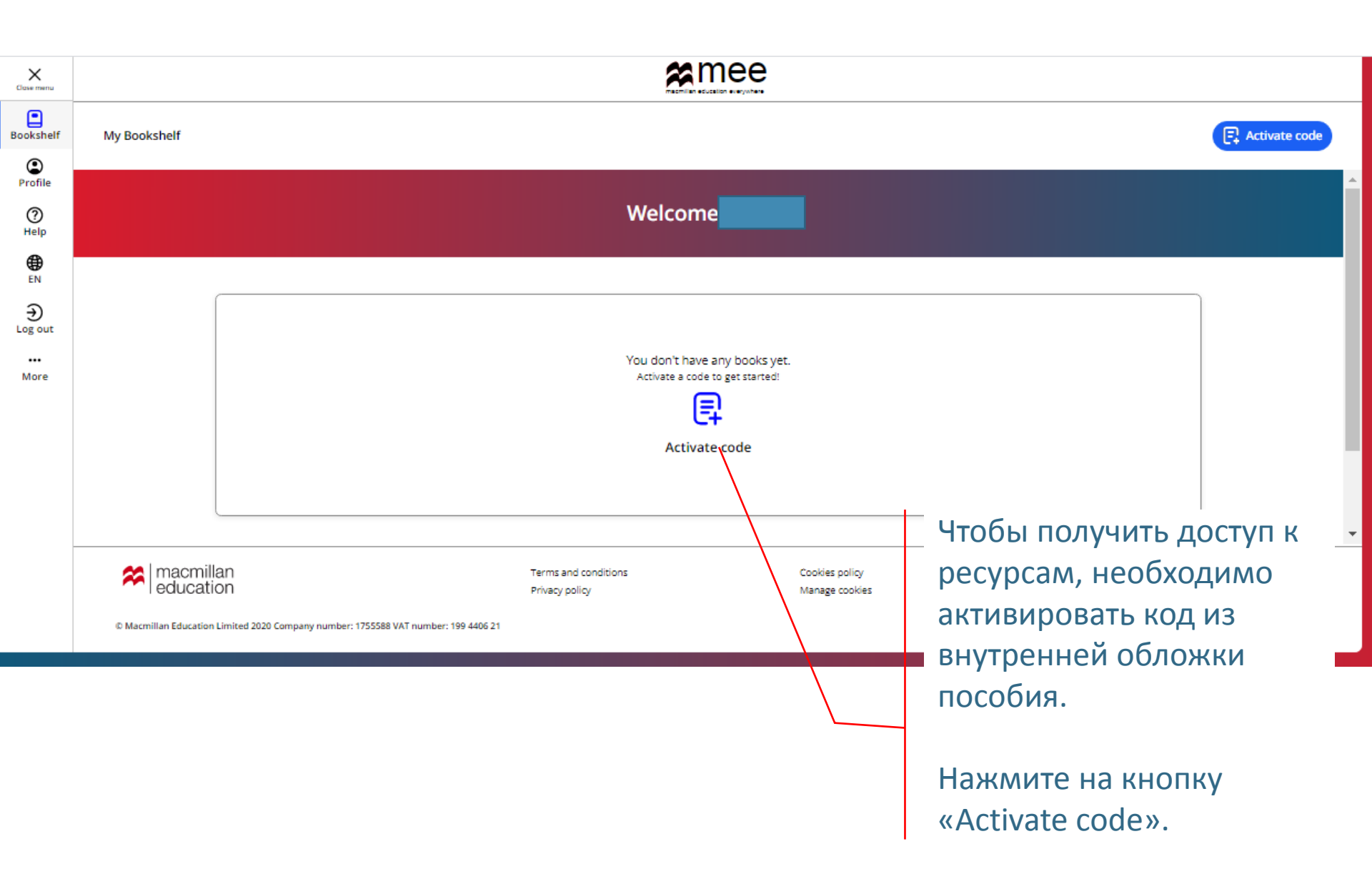

#### Activate code

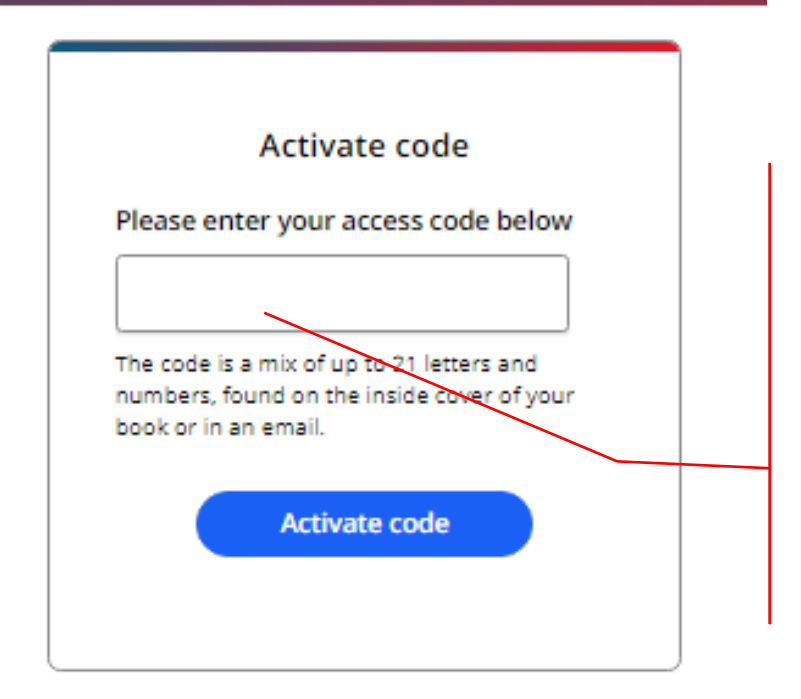

Введите код доступа из книги.

Внимание! Обычно код напечатан на внутренней стороне обложки и покрыт защитным слоем. Осторожно сотрите защитный слой, чтобы не повредить запись кода.

Нажмите на кнопку «Activate code».

Activate a book

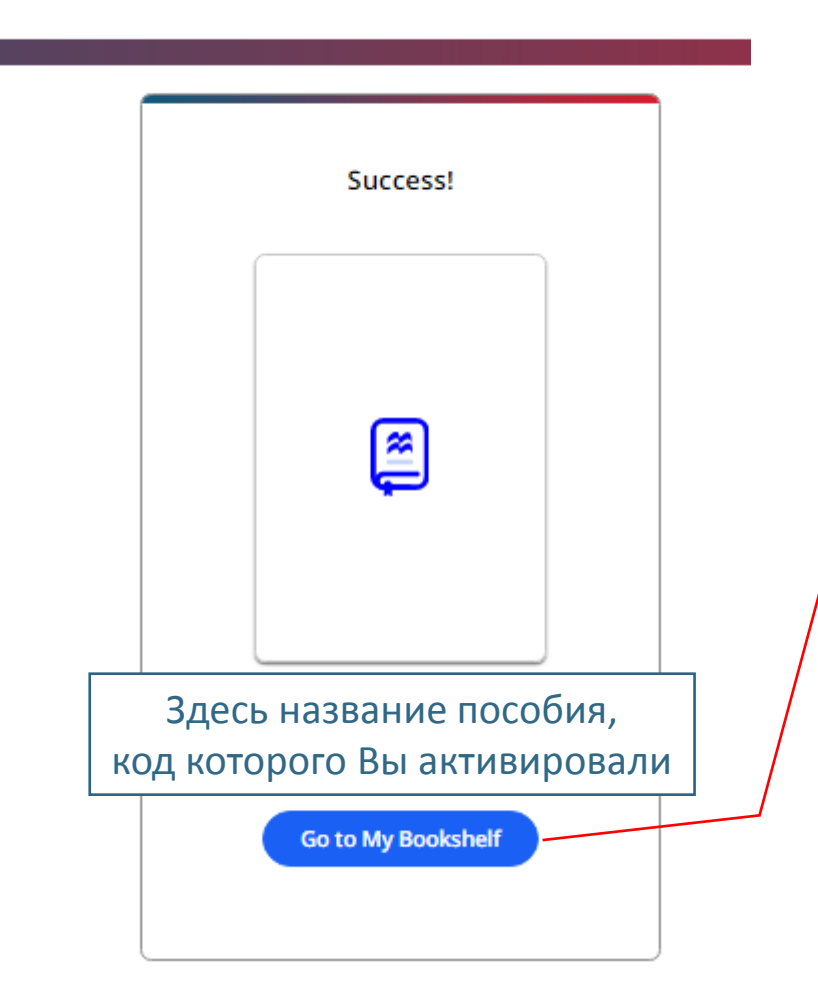

#### Поздравляем!

Вы получили доступ к ресурсам.

Нажмите на кнопку «Go to My Bookshelf», чтобы начать с ними работу.

| X<br>Close menu |                                                            | <b>e</b> me                            | ee                               |                                    |
|-----------------|------------------------------------------------------------|----------------------------------------|----------------------------------|------------------------------------|
| Bookshelf       | My Bookshelf                                               |                                        |                                  | Activate code                      |
| (C)<br>Profile  |                                                            |                                        |                                  |                                    |
| ⑦<br>Help       |                                                            | Welcom                                 |                                  |                                    |
|                 |                                                            |                                        |                                  |                                    |
| €<br>Log out    |                                                            | New Level Added                        |                                  |                                    |
| •••<br>More     |                                                            |                                        |                                  |                                    |
|                 |                                                            | Название пособия                       |                                  |                                    |
|                 |                                                            |                                        |                                  |                                    |
|                 |                                                            |                                        |                                  |                                    |
|                 | macmillan education                                        | Terms and conditions<br>Privacy policy | Cookie: policy<br>Manage cookies | System requirements<br>For parents |
|                 | © Macmillan Education Limited 2020 Company number: 1755588 | /AT number: 199 4406 21                |                                  |                                    |

Чтобы добавить другое пособие, нажмите на кнопку «Activate code» и повторите процедуру активации кода.

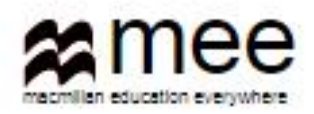

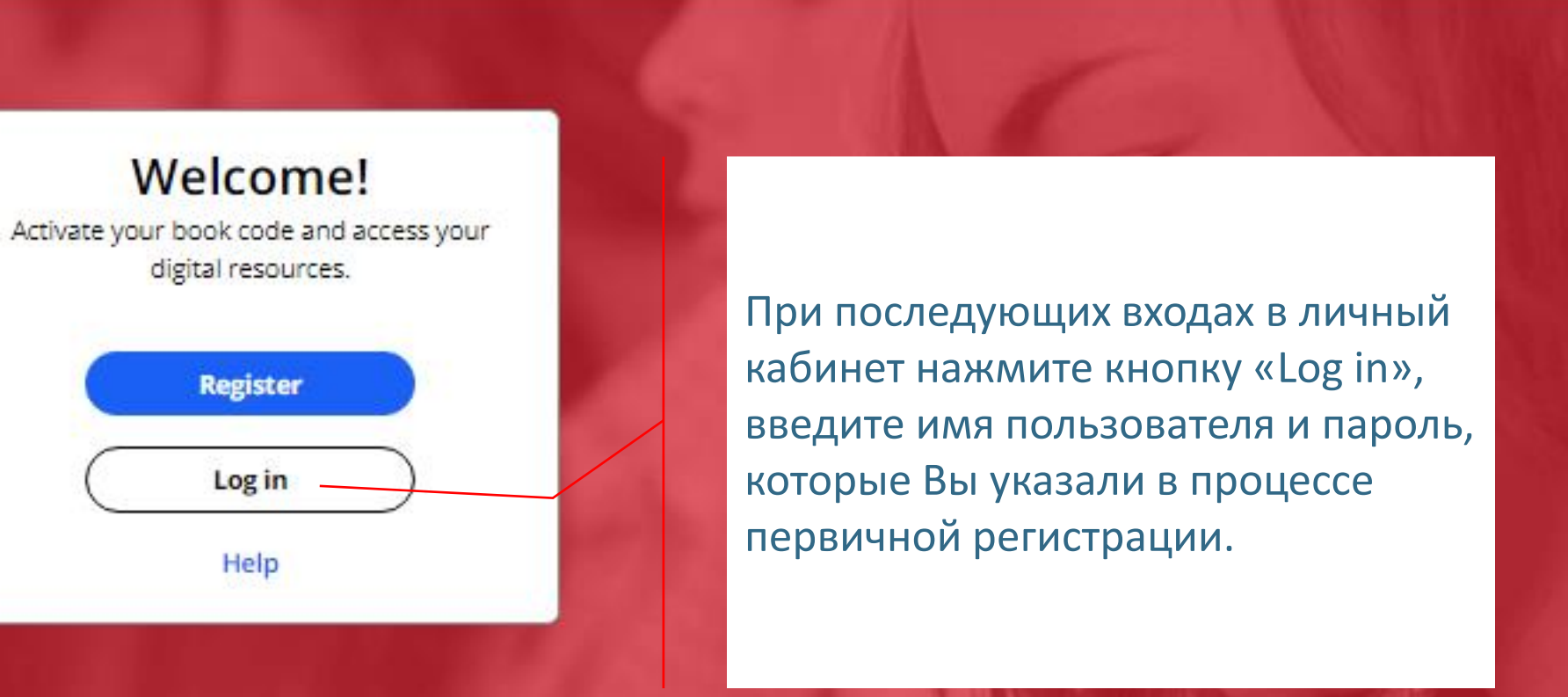

#### **Register today**

y access to innovative content, tools and resources tivate and engage learners of all ages & abilities ke teaching rewarding and more effective

| Bookshelf     |                                                 |                                                  |      |
|---------------|-------------------------------------------------|--------------------------------------------------|------|
| ()<br>Profile | <b>〈</b> Back                                   | Academy Stars                                    |      |
| )<br>Help     |                                                 |                                                  |      |
| <b>E</b> N    |                                                 | Level 1 Level 2 Level 3                          |      |
| €<br>Log out  |                                                 | Level 1<br>Subscription expiry date: 12 Apr 2021 |      |
| »             |                                                 | Presentation Kit (Pupil's Book)                  | View |
|               |                                                 | Presentation Kit (Workbook)                      | View |
|               |                                                 | Pupil's Practice Kit                             | View |
|               |                                                 | ឺឱ Test Generator                                | View |
|               |                                                 | D Teacher's Resource Centre                      | View |
|               |                                                 | Depil's Resource Centre                          | View |
|               | Нажмите на кн<br>«View», чтобы<br>нужный ресуро | юпку<br>открыть<br>с                             |      |

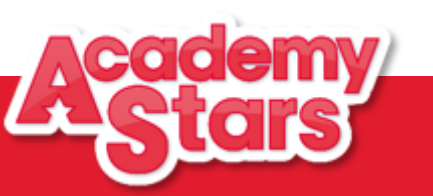

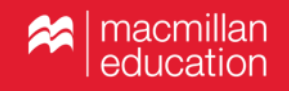

| Bookshelf    |               | amee                     |                                                                                                    |
|--------------|---------------|--------------------------|----------------------------------------------------------------------------------------------------|
| (<br>Profile | <b>〈</b> Back | Academy Stars            |                                                                                                    |
|              |               |                          |                                                                                                    |
| Heip<br>EN   |               | Pupil's Practice Kit     |                                                                                                    |
| €IN<br>→     |               |                          |                                                                                                    |
| »            | <u></u>       | View in browser          | View C                                                                                                    |
|              |               | View in app              | If you have already downloaded the app on this device, please open it to view<br>the Pupil's Practice Kit |
|              |               | Download the app         | 🛃 Download                                                                                                |
|              | Система пре   | едложит Вам открыть      |                                                                                                    |
|              | ресурс в бра  | аузере или в приложении, |                                                                                                    |
|              | которое Вы    | можете загрузить на свой |                                                                                                    |
|              | компьютер     | или планшет.             |                                                                                                    |

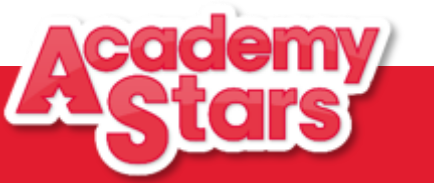

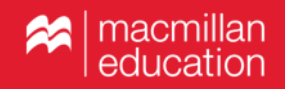

#### Как создать класс и прикрепить ученика к группе?

| Bookshelf      |                                                | æmee                                             |                                                                                                    |
|----------------|------------------------------------------------|--------------------------------------------------|----------------------------------------------------------------------------------------------------|
| Profile        | <b>〈</b> Back                                  | Academy Stars                                    |                                                                                                    |
| (?)<br>Help    |                                                |                                                  |                                                                                                    |
| <b>⊕</b><br>EN |                                                | Pupil's Practice Kit                             |                                                                                                    |
| €<br>Log out   | 8                                              |                                                  |                                                                                                    |
| »              |                                                | View in browser                                  | View C                                                                                                    |
|                |                                                | View in app                                      | If you have already downloaded the app on this device, please open it to view<br>the Pupil's Practice Kit |
|                |                                                | Download the app                                 | L Download                                                                                                |
|                | Чтобы создат<br>учеников к гр<br>Practice Kit. | ь класс и присоединить<br>уппе, откройте Pupil's |                                                                                                    |

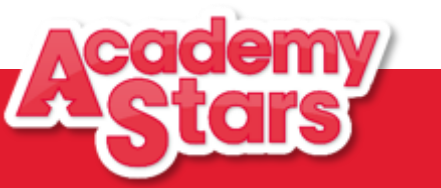

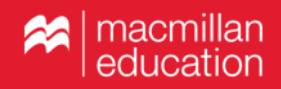

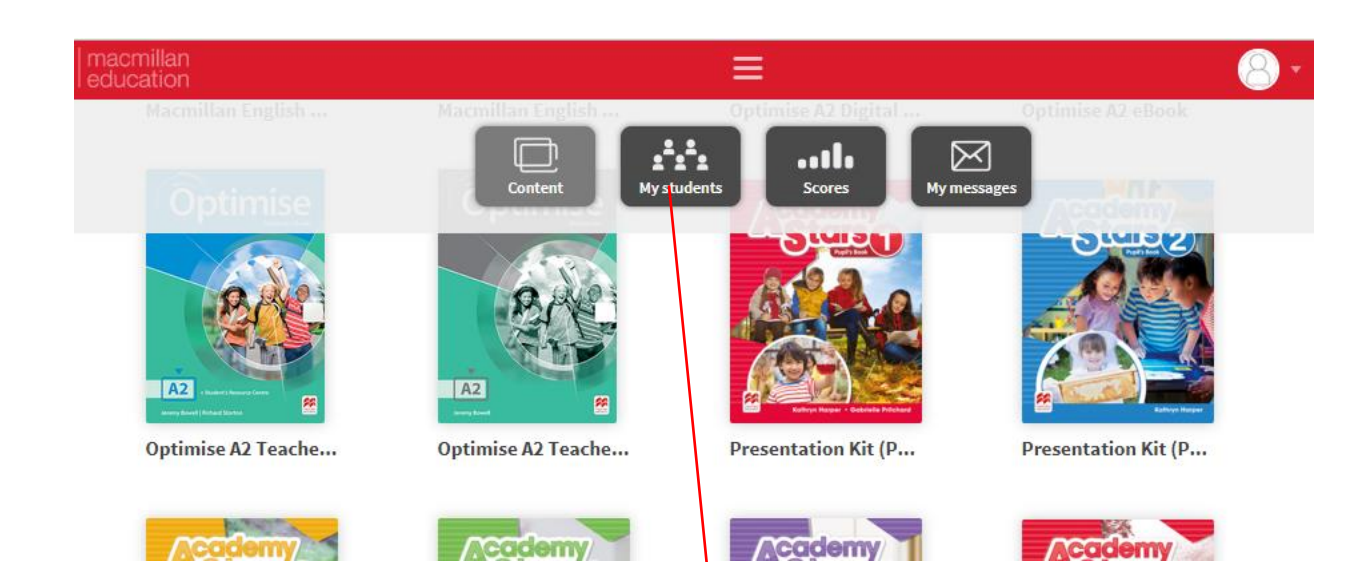

#### Нажмите на кнопку «My Students».

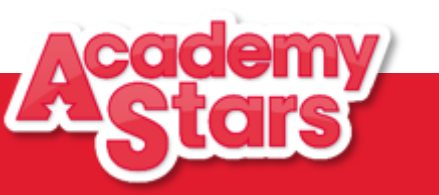

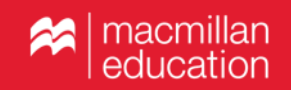

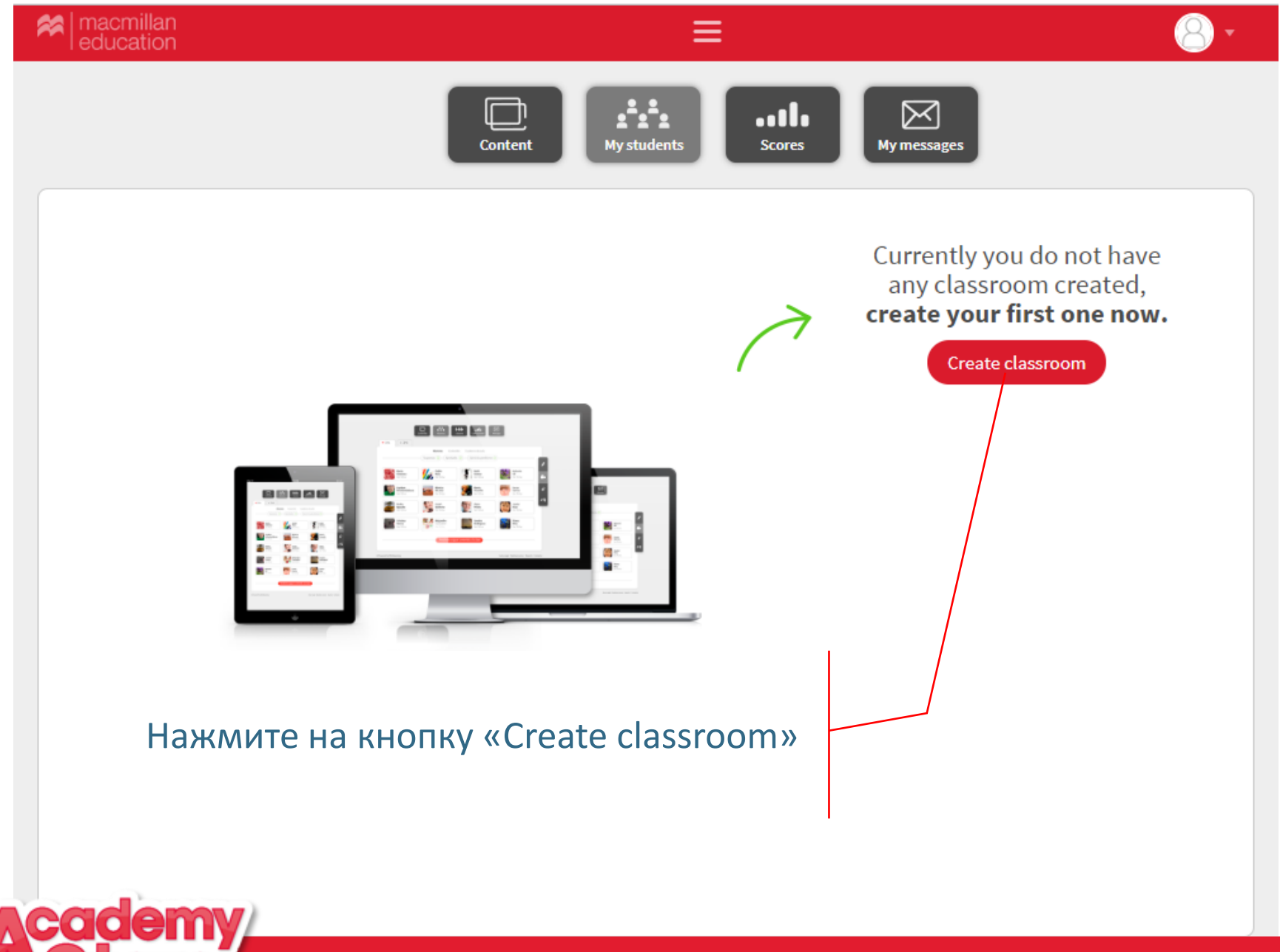

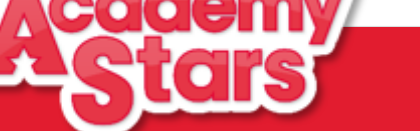

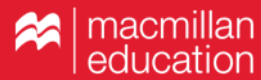

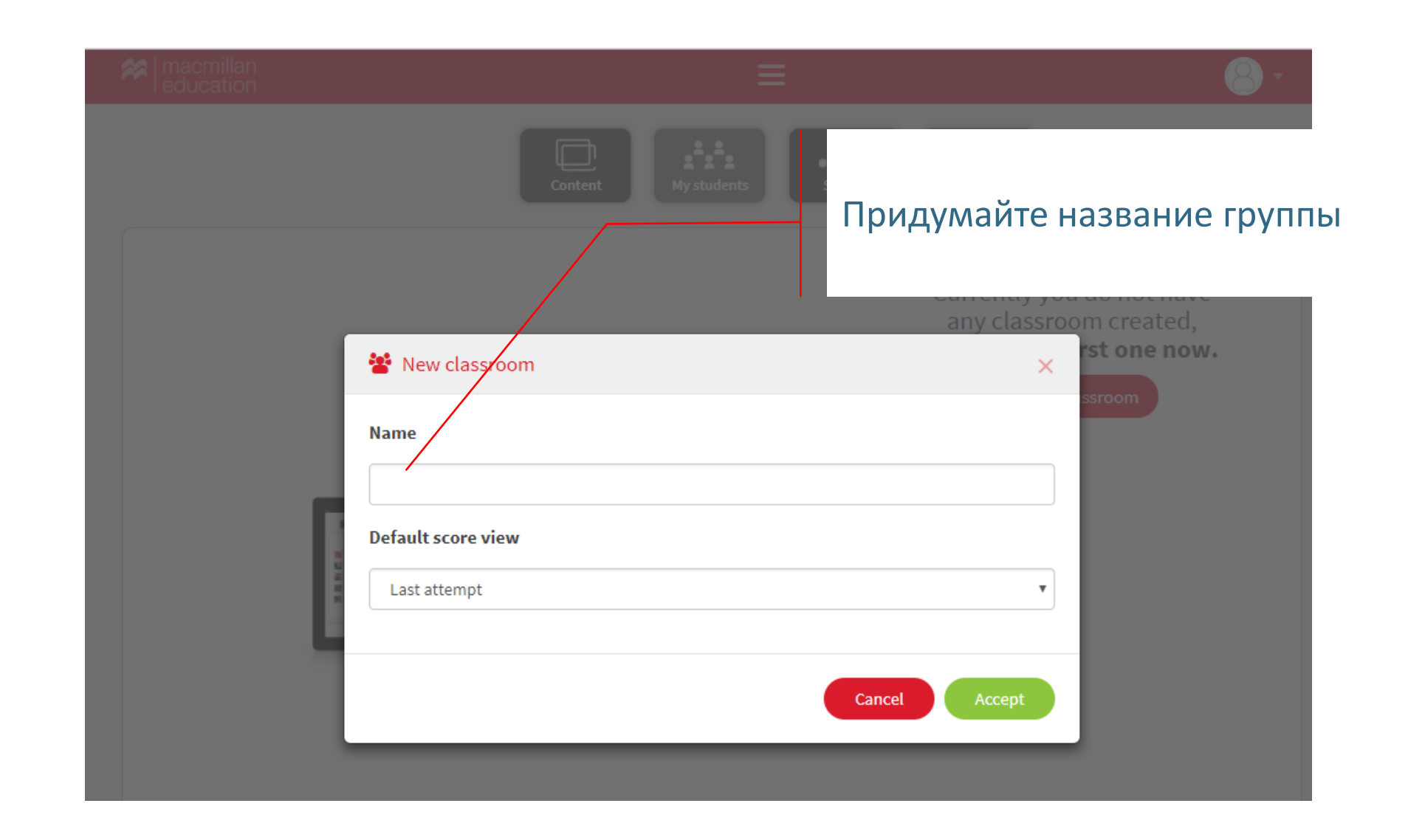

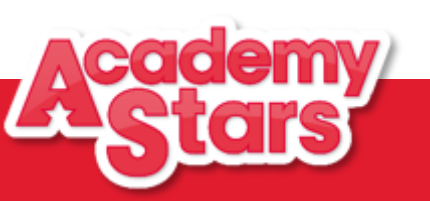

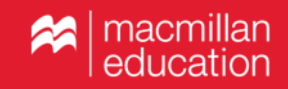

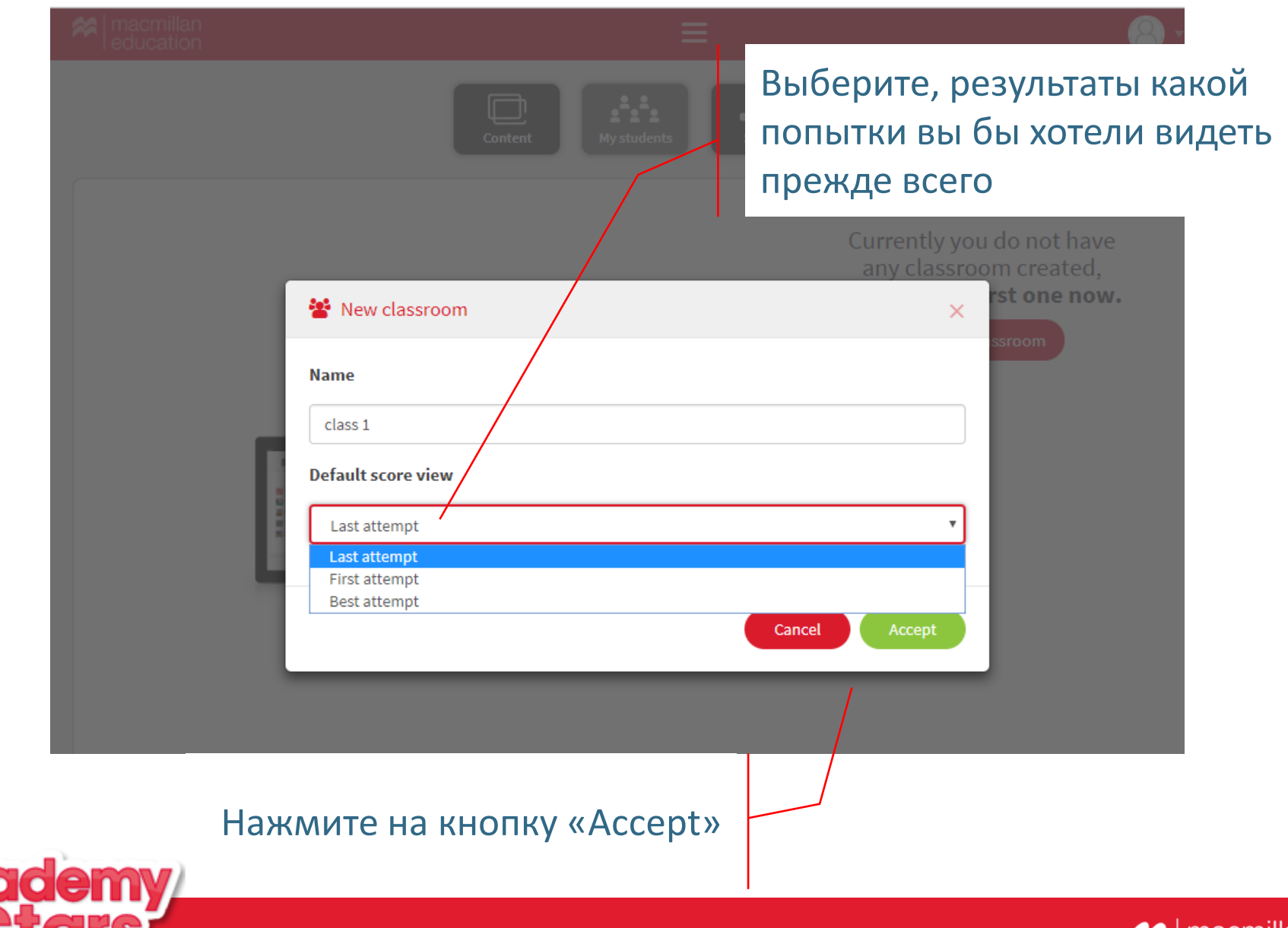

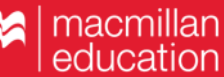

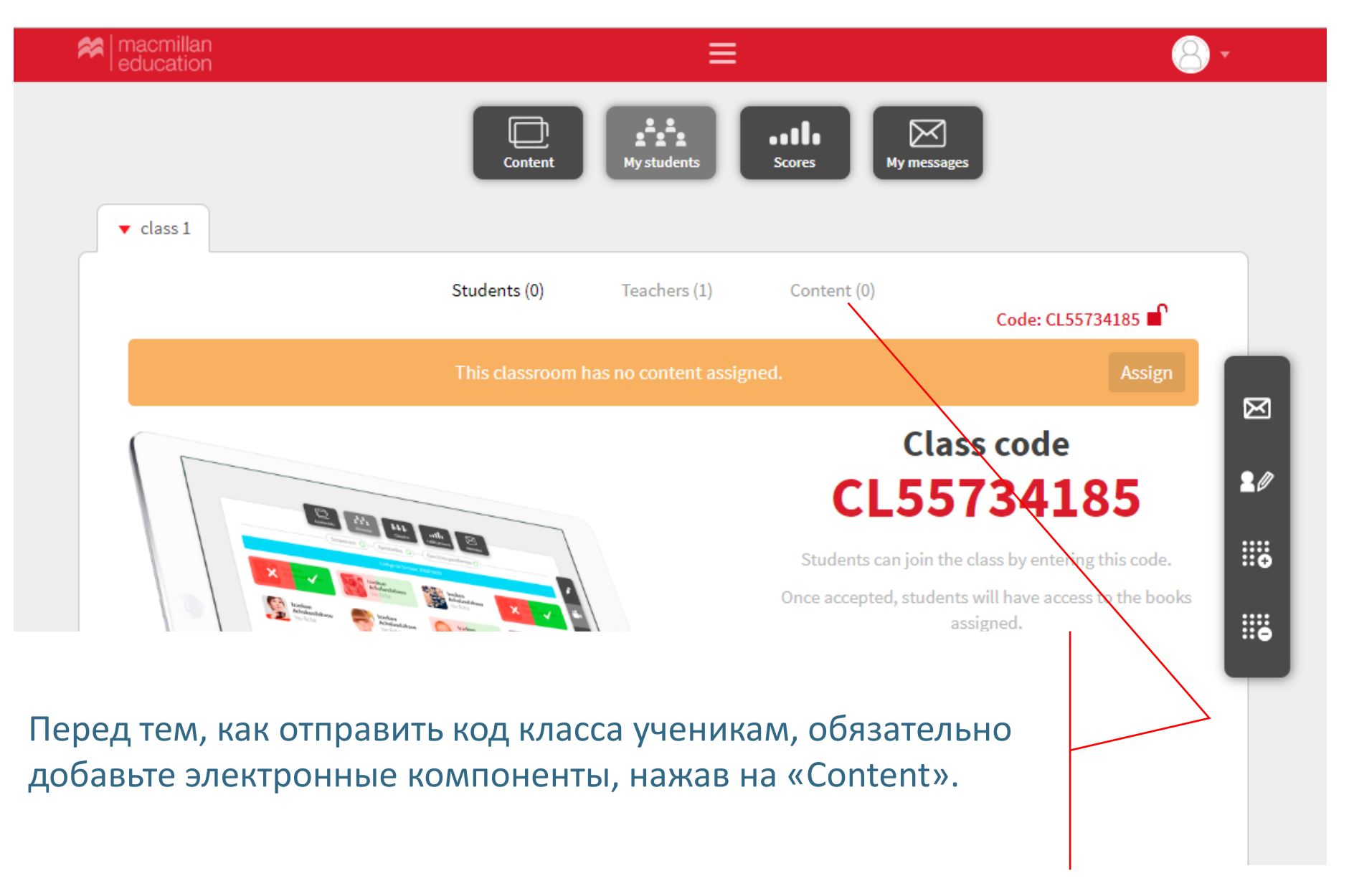

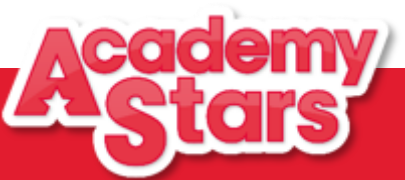

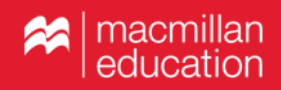

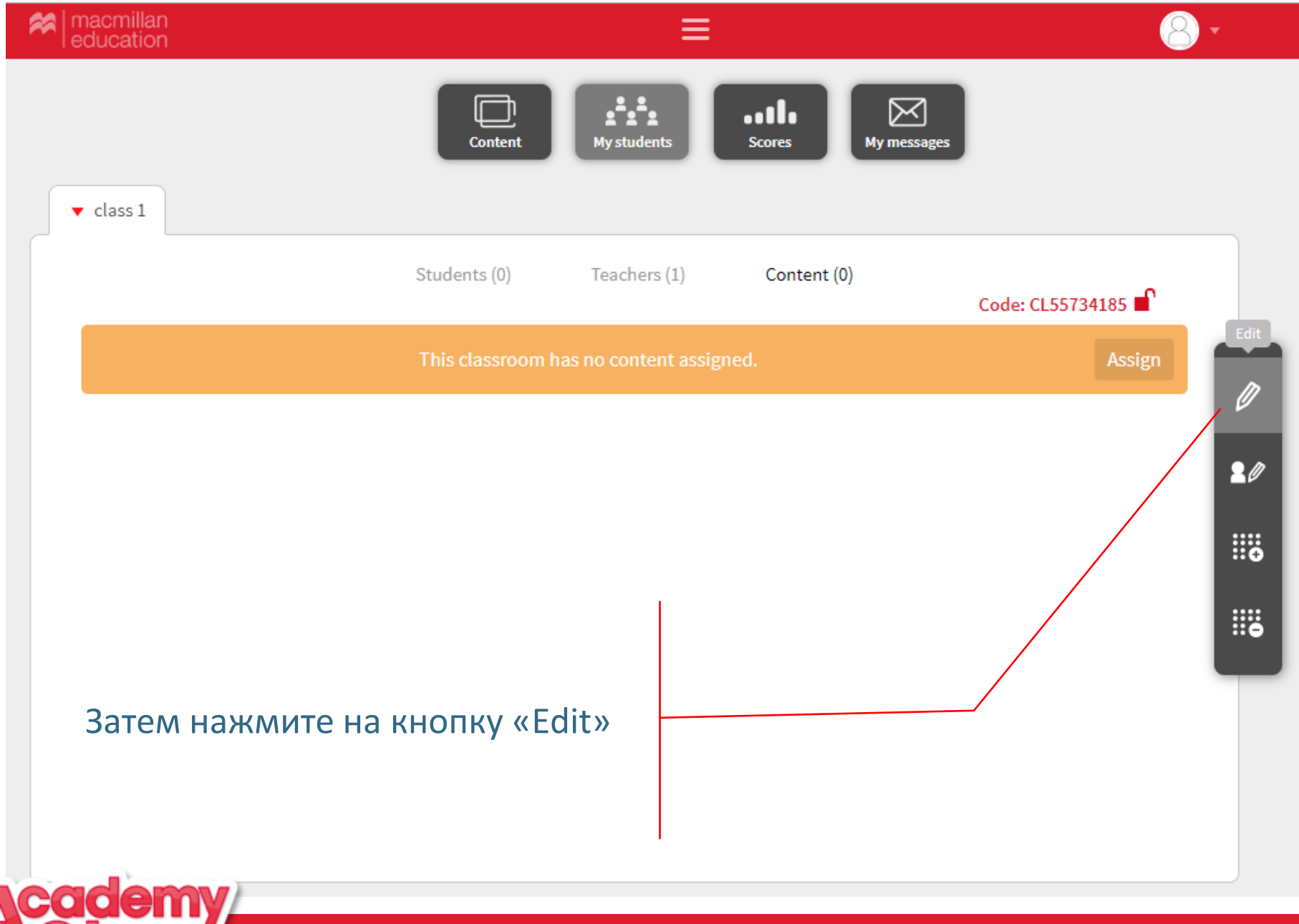

Reducation

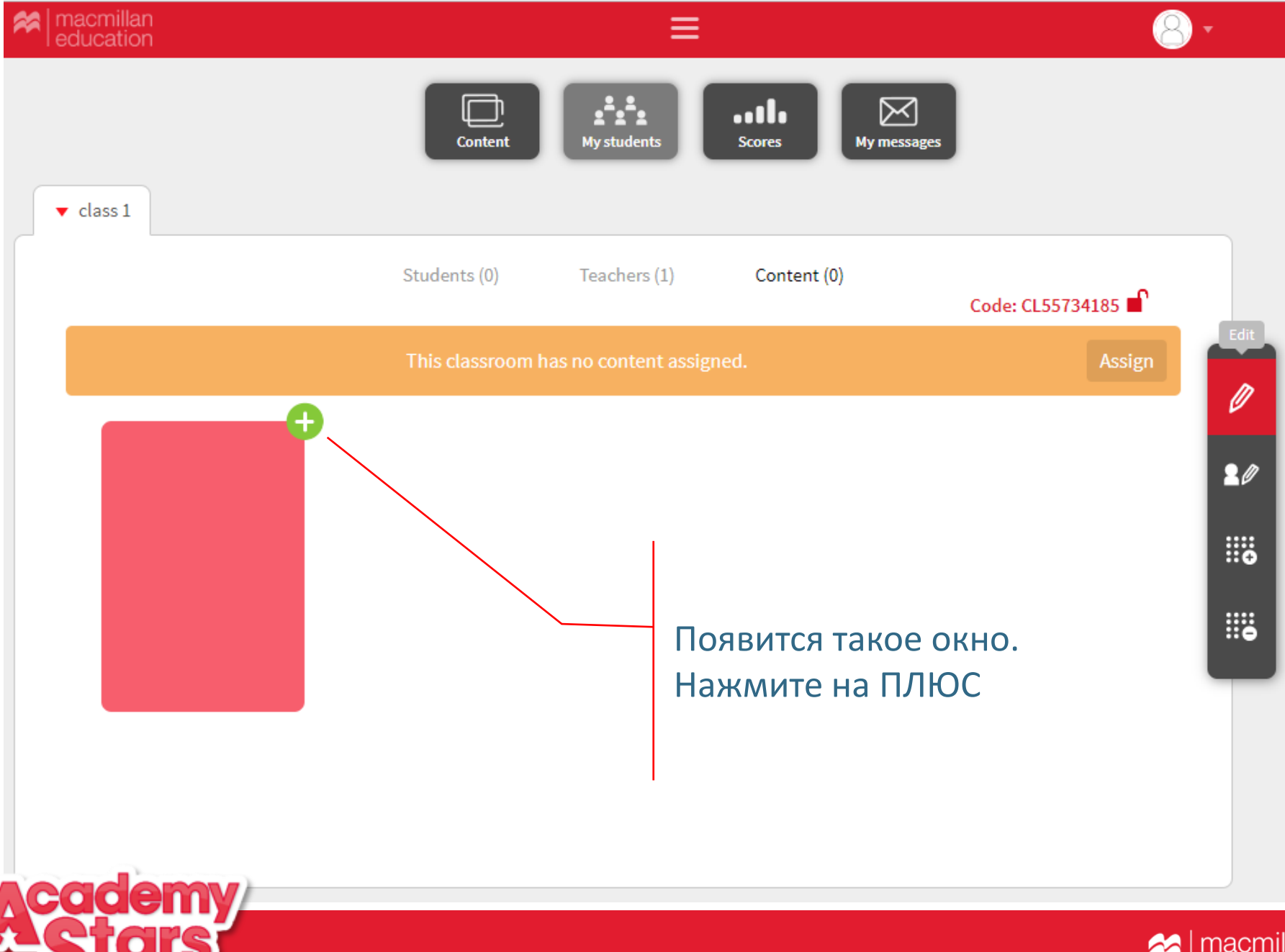

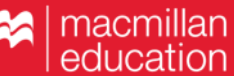

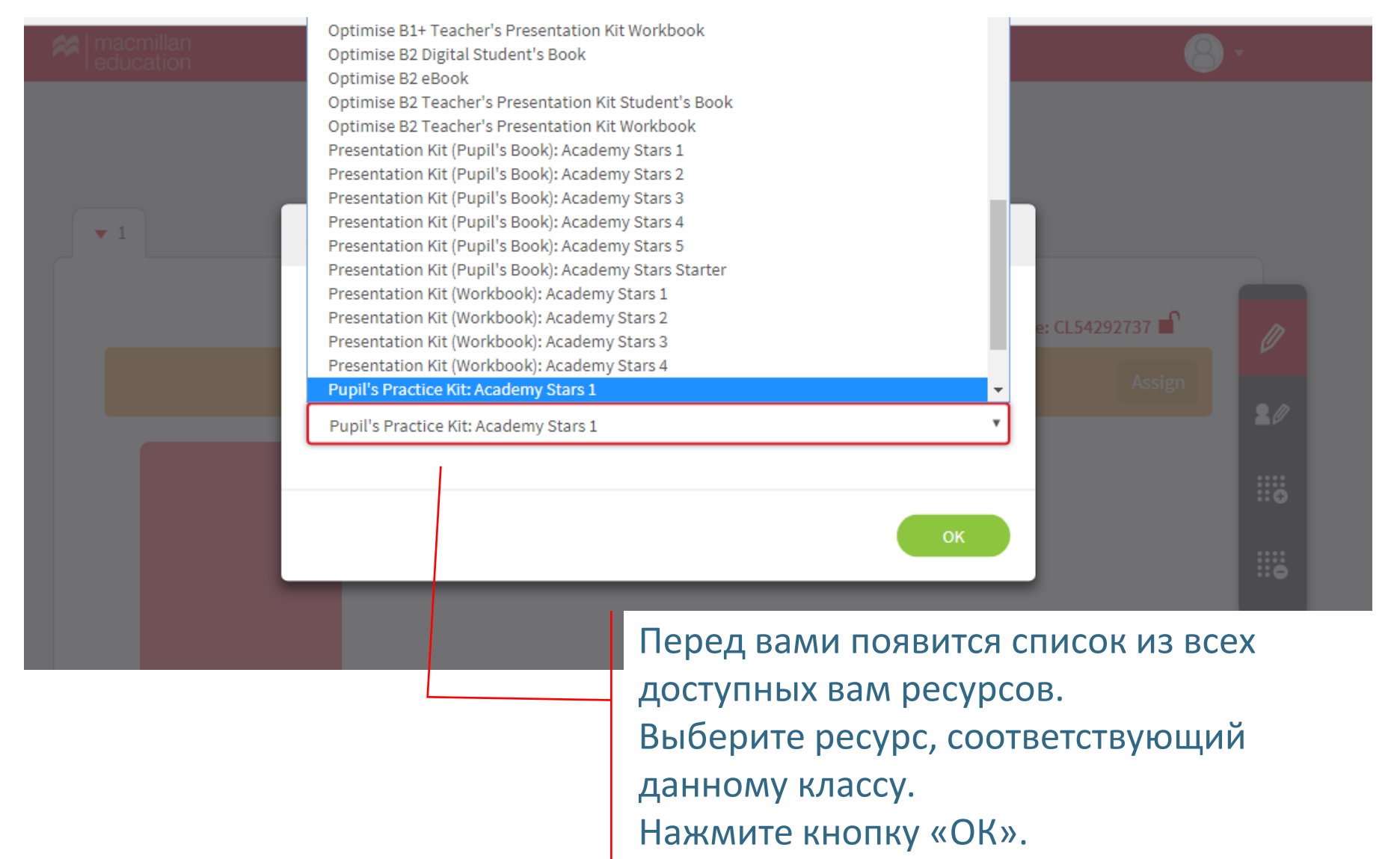

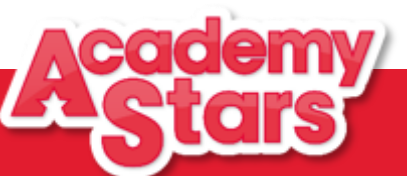

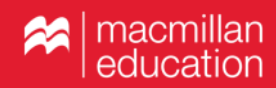

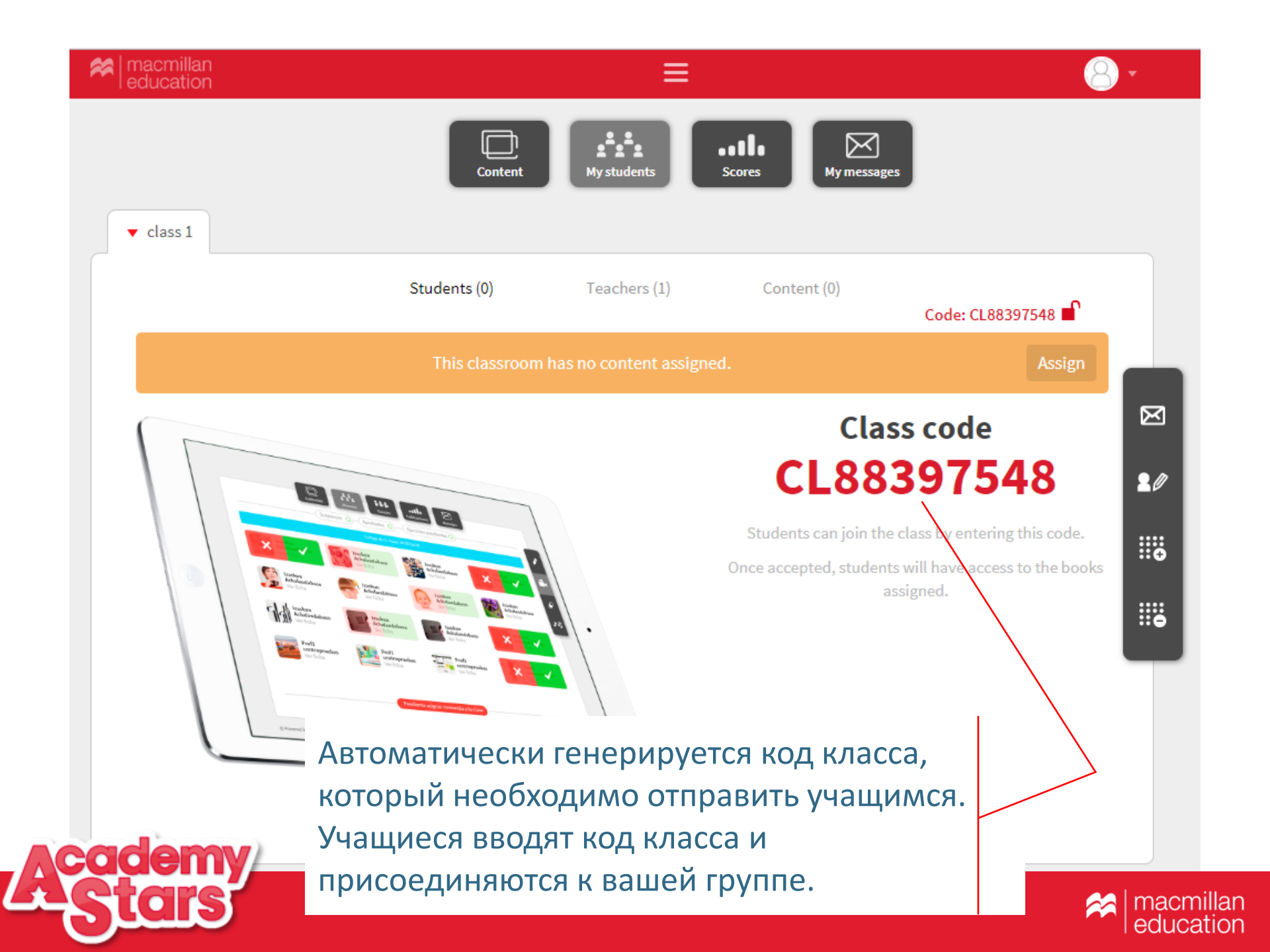

| Bookshelf                                                                                                    |                                                  | æmee                                                  |                                                                                                    |
|----------------------------------------------------------------------------------------------------|--------------------------------------------------|-------------------------------------------------------|----------------------------------------------------------------------------------------------------|
| (Decoder la construction de la construction de la c | <b>〈</b> Back                                    | Academy Stars                                         |                                                                                                    |
| (?)<br>Help                                                                                                    |                                                  |                                                       |                                                                                                    |
| <b>⊕</b><br>EN                                                                                                    |                                                  | Pupil's Practice Kit                                  |                                                                                                    |
| €<br>Log out                                                                                                    |                                                  |                                                       |                                                                                                    |
| »                                                                                                    |                                                  | View in browser                                       | View C                                                                                                    |
|                                                                                                    |                                                  | View in app                                           | If you have already downloaded the app on this device, please open it to view<br>the Pupil's Practice Kit |
|                                                                                                    |                                                  | Download the app                                      | 达 Download                                                                                                |
| I                                                                                                    | Чтобы присое,<br>учителя, учени<br>Practice Kit. | диниться к группе своего<br>1к должен открыть Pupil's |                                                                                                    |

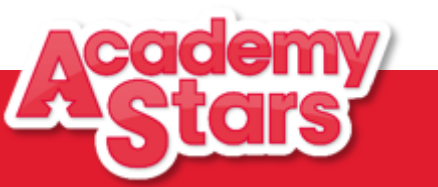

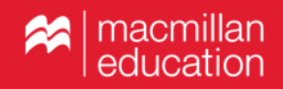

| Recipitan education                   |                                   | 8 - |
|---------------------------------------|-----------------------------------|-----|
| ▼ Books                               | Contents Hy classroom Hy messages |     |
|                                       | Refresh C                         |     |
| Accedence                             |                                   |     |
| Pupil's Practice Kit:<br>Join a class | Нажать кнопку «Join a class»      |     |

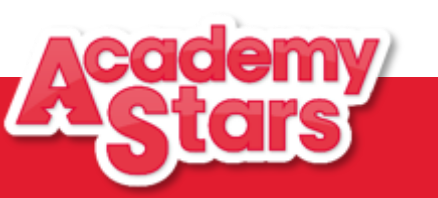

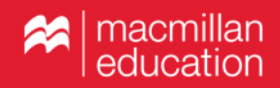

| Macmillan<br>education           |                                | =                        |  |
|----------------------------------|--------------------------------|--------------------------|--|
| _                                | Contents                       |                          |  |
| <b>₽</b>                         | Classroom access               | ×                        |  |
| * Books                          | Vour class code<br>CL54292737  | provided by your teacher |  |
| Ввести код, при<br>Нажать кнопку | сланный учителем.<br>«Accept». | Accept                   |  |

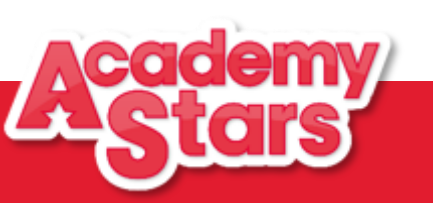

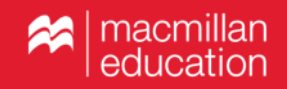

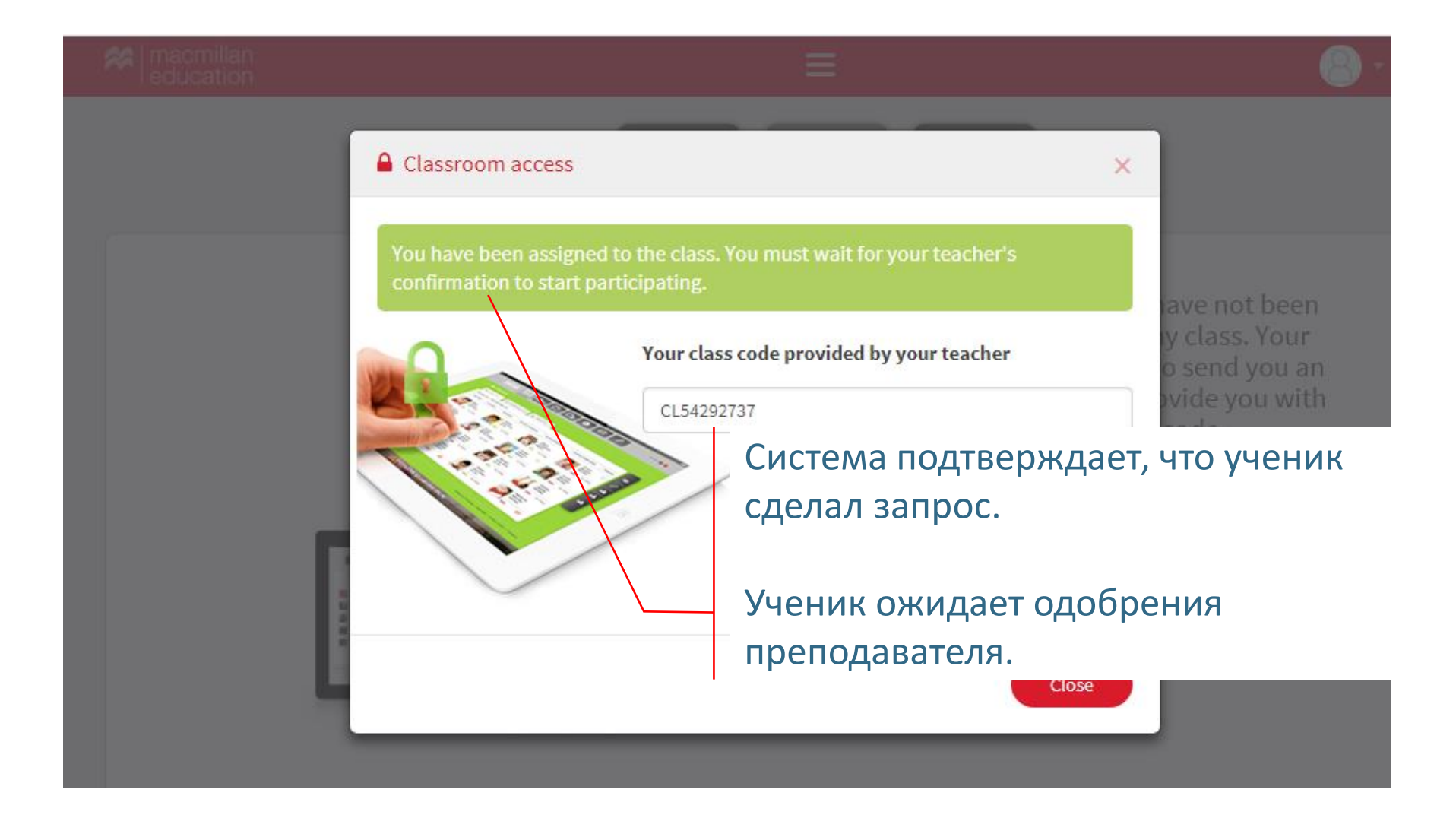

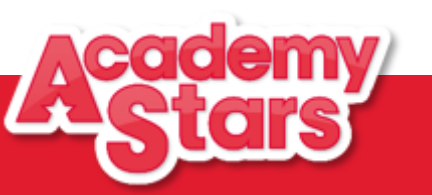

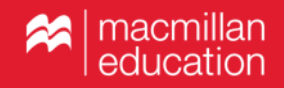

| Reducation          |                               | ≡                                         |                                                                 |                                               | 8 -       |
|---------------------|-------------------------------|-------------------------------------------|-----------------------------------------------------------------|-----------------------------------------------|-----------|
|                     | Content                       | My students                               | Scores                                                          |                                               |           |
| • 1                 |                               |                                           |                                                                 |                                               |           |
|                     | Students (2)                  | Teachers (1)                              | Content (0)                                                     | Code: CL54292737 🖬                            |           |
| Students are pendin | g to be accepted. Click on th | eir names to accept or                    | reject them and then pre                                        | ss Update Update                              | 20        |
|                     |                               |                                           |                                                                 |                                               |           |
| Alena Skvortsov     | a Elena Smir                  | поvа<br>Препо<br>учени<br>на «V»<br>приня | даватель вид<br>ка в своем каб<br>>, затем на «U<br>ть в группу | ит запрос от<br>бинете и нажи<br>pdate» чтобы |           |
| <b>Ctore</b>        |                               |                                           |                                                                 |                                               | macmillar |
|                     |                               |                                           |                                                                 |                                               | education |

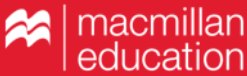

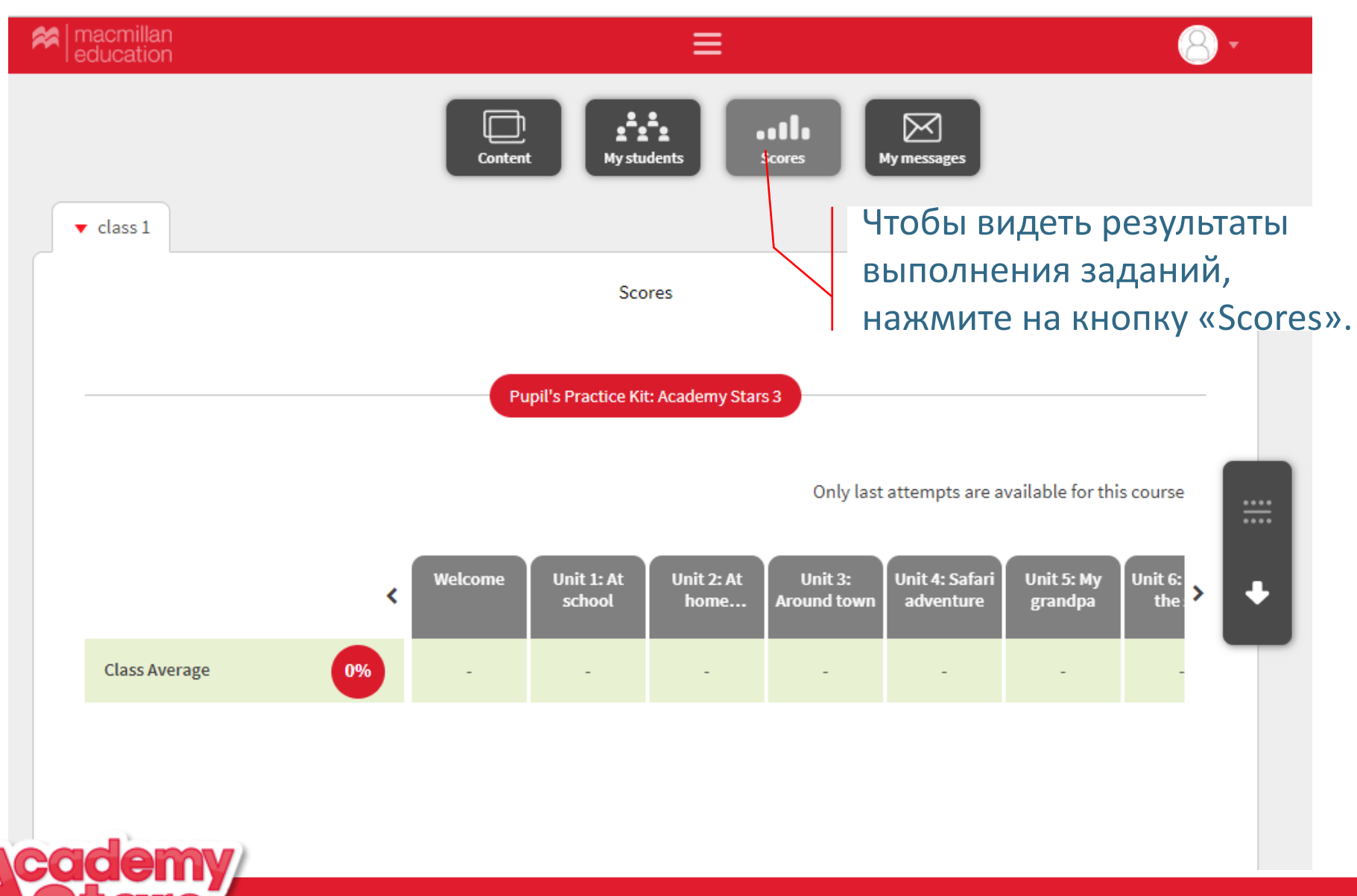

Reducation

| Reducation               |                                                         | - 8                        |
|--------------------------|---------------------------------------------------------|----------------------------|
|                          | Content My students Scores                              | My messages                |
| Recipients               |                                                         |                            |
| Message                  |                                                         |                            |
| Ø w₩w                    | Вы можете отправлять ученикам<br>электронные сообщения. | Send                       |
| Powered by Blinklearning |                                                         | Disclaimer FAQs Contact us |

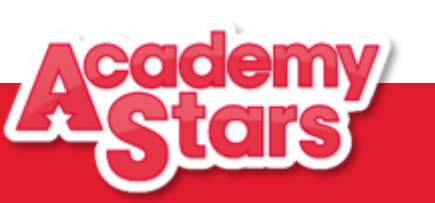

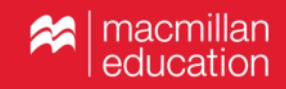

## Pupil's Practice Kit – онлайн-ресурс для учащегося с упражнениями для отработки грамматики и лексики

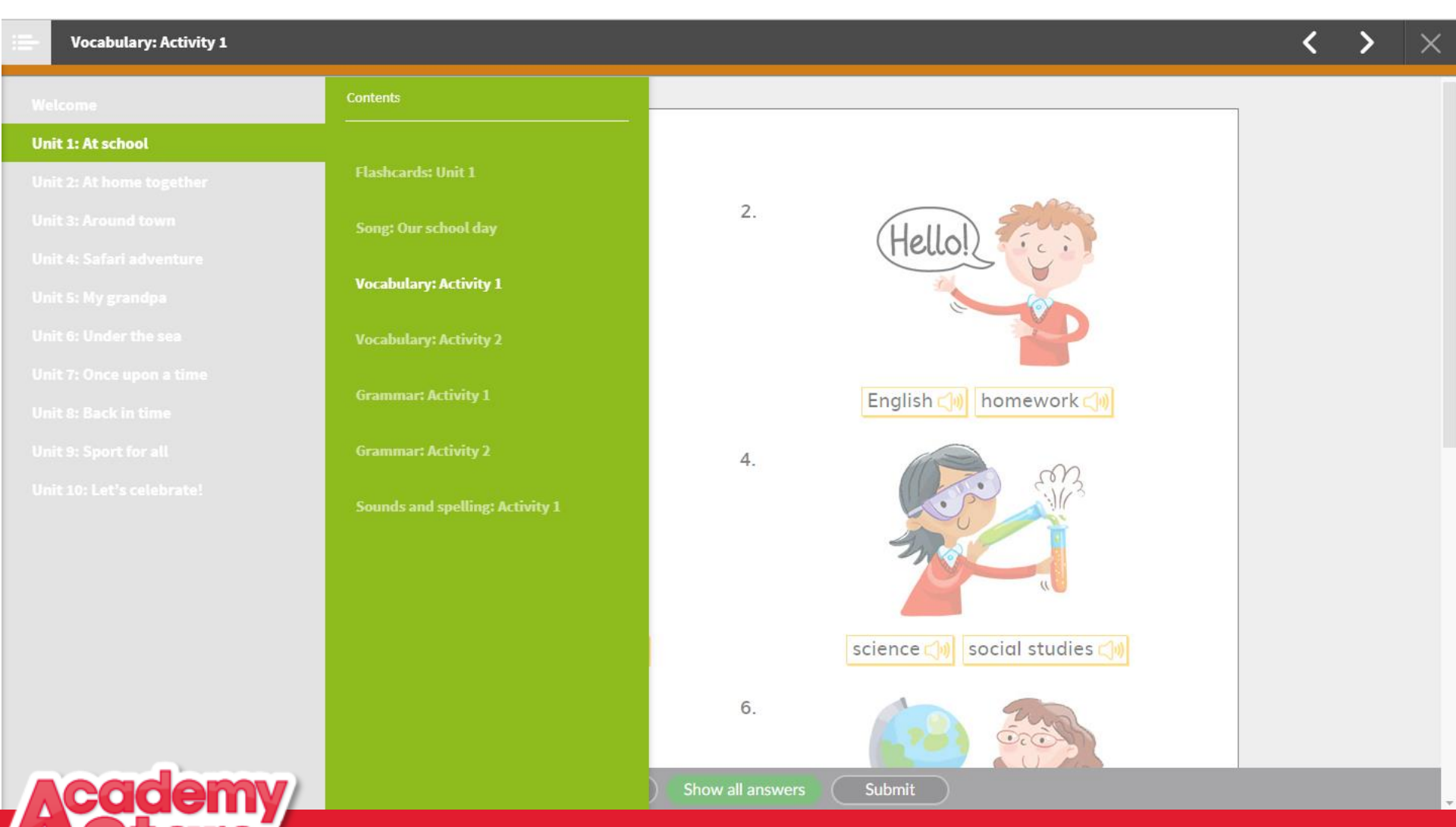

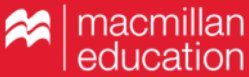

# Presentation Kit Pupil's book – электронный вариант учебника для работы на интерактивной доске

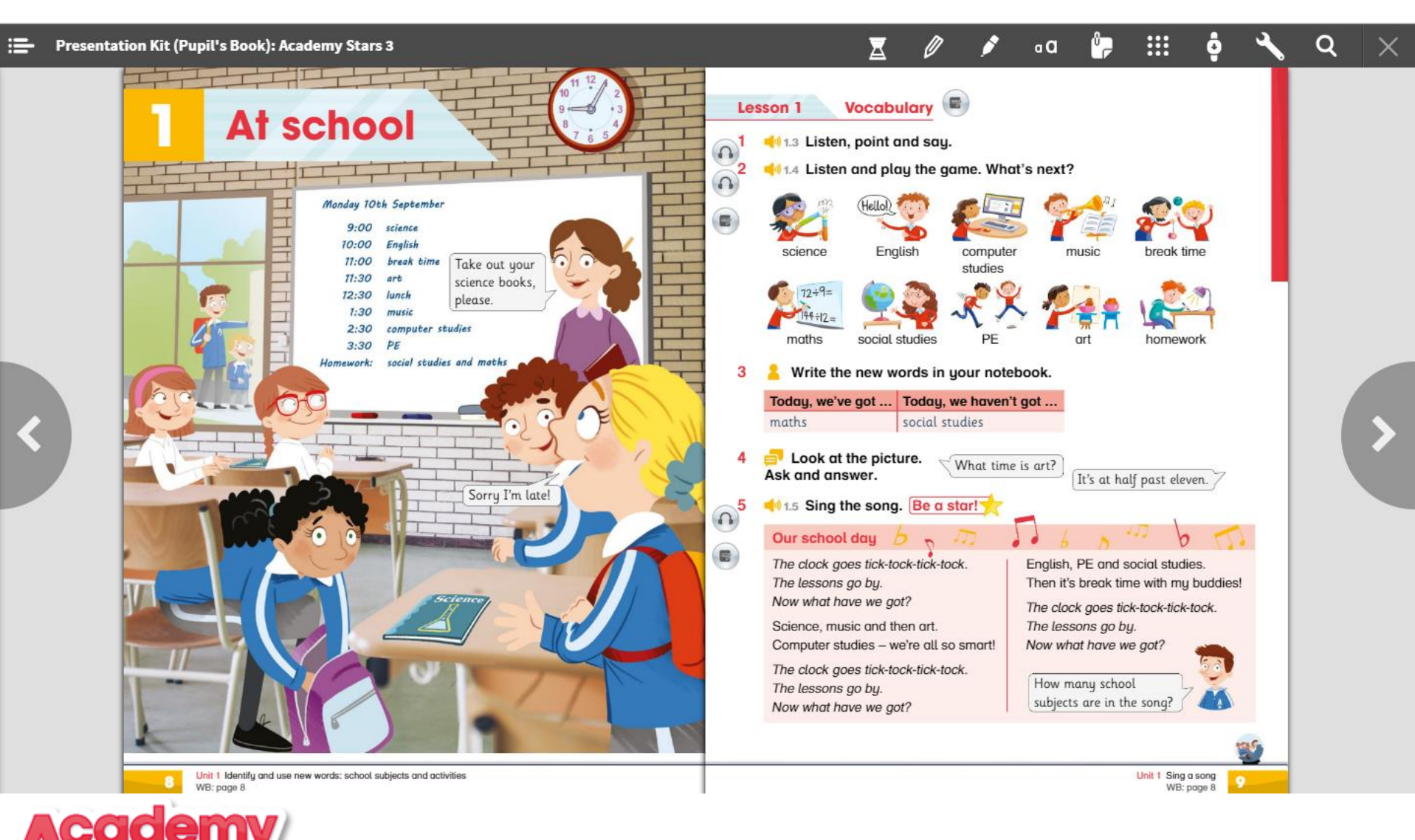

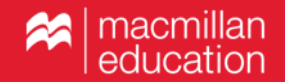

## Presentation Kit Workbook— электронный вариант рабочей тетради для работы на интерактивной доске

#### **...** Presentation Kit (Workbook): Academy Stars 3

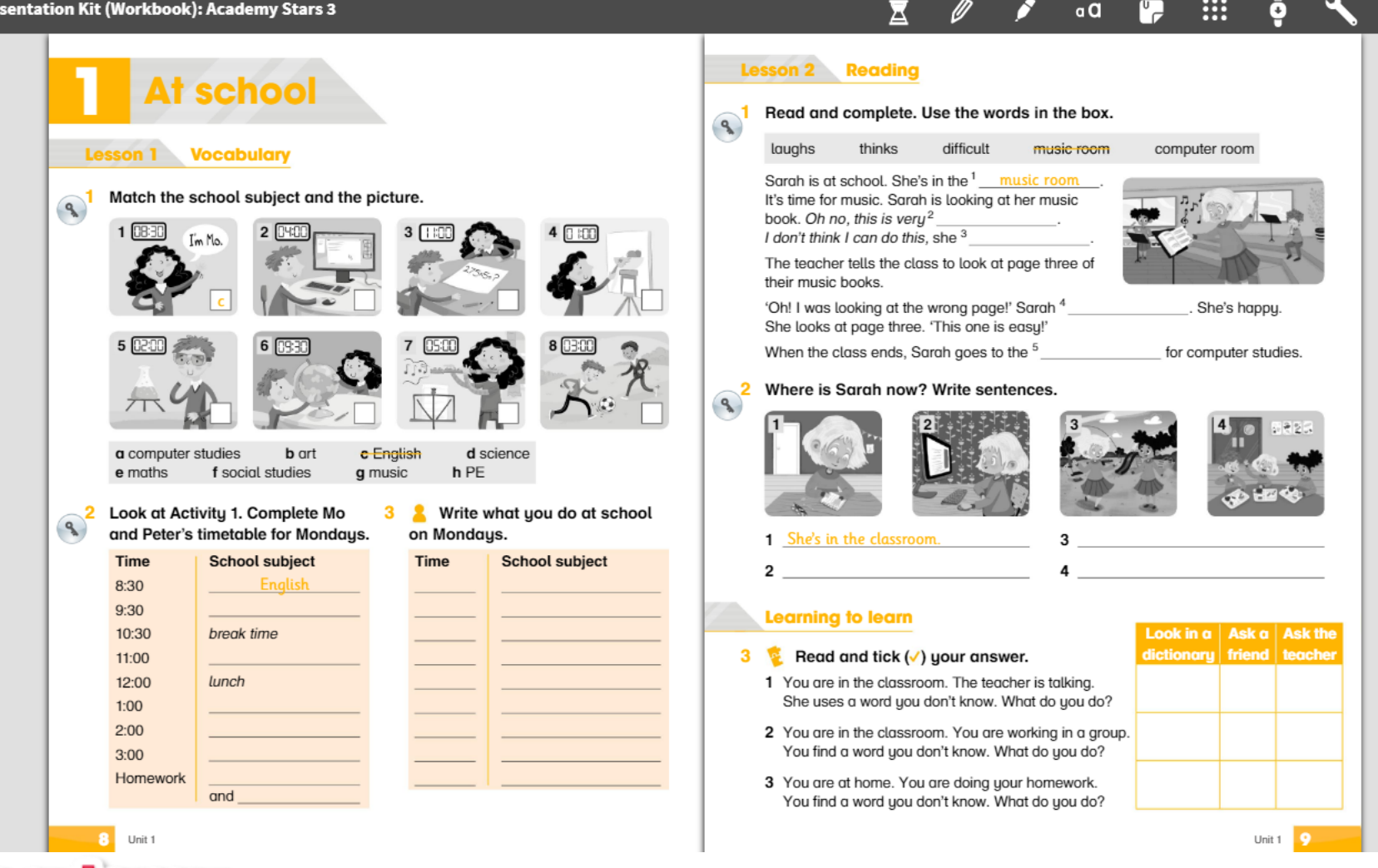

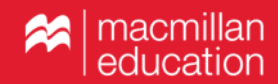

....

Ō

Q

٦Ů

a۵

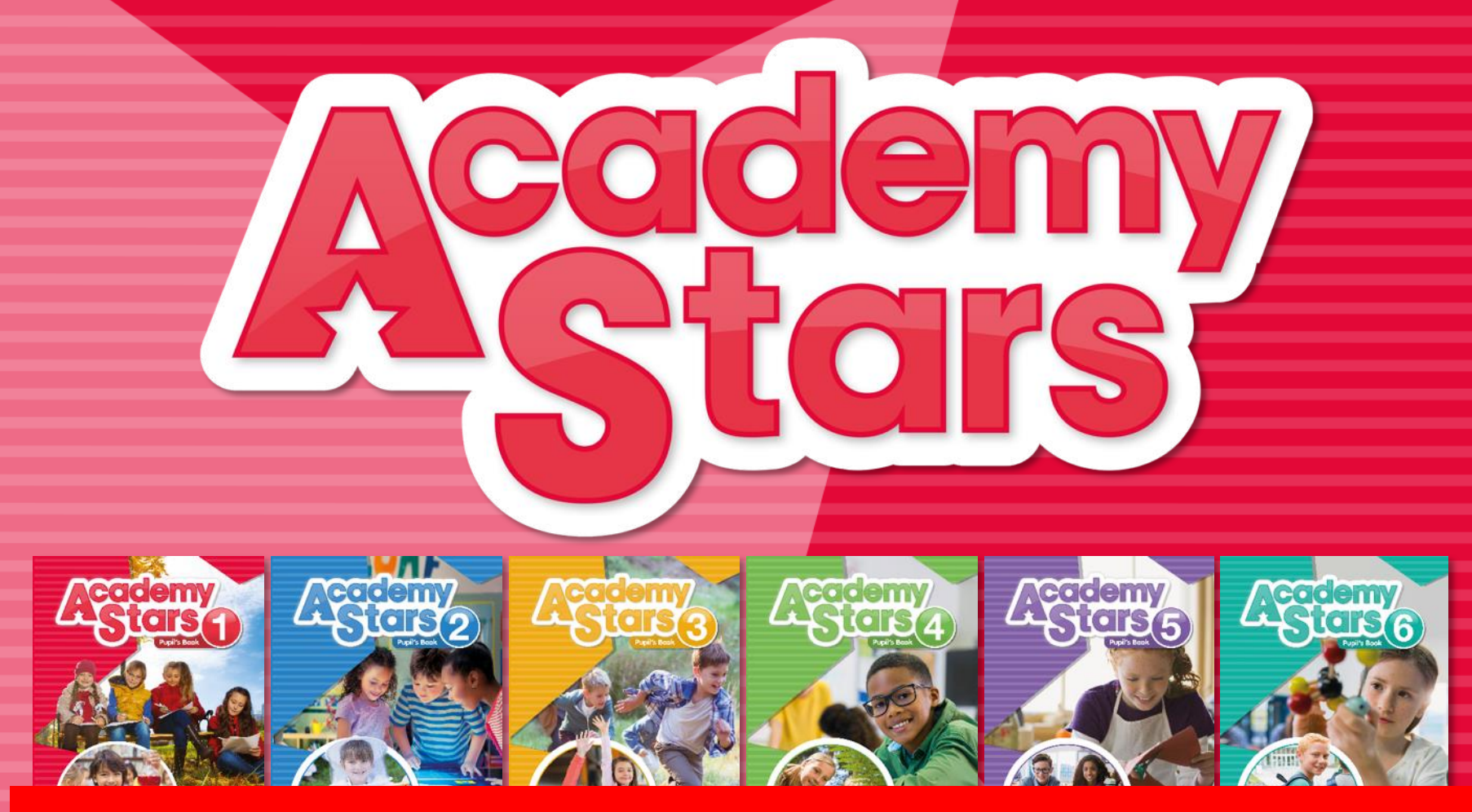

## Желаем приятной и удобной работы!

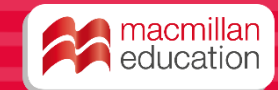